## TRIBUNAL DE JUSTIÇA DO ESTADO DO RIO DE JANEIRO

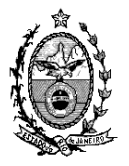

DGTEC – Diretoria Geral de Tecnologia da Informação DERUS – Departamento de Relacionamento com o Usuário

## Dica da semana

## - Envio de documentos Eletrônicos para o Contador - Processos Eletrônicos -

A remessa do processo para o Contador Judicial será feita através do Andamento 68 – Envio de Documento Eletrônico.

Podemos remeter o processo ao Contador utilizando qualquer um dos três tipos de Intimação.

- 1) Tipo de Intimação Juiz Último Despacho/Sentença/Decisão do Juiz,
- 2) Serventia Último Ato Ordinatório Praticado
- 3) Texto P. Pelo Texto Padrão que o usuário utilizará no próprio andamento 68. (confecciona do Texto 1196)

| Andamento o                              | e Processos - Cartório da 12ª Vara de Fazenda Pública (GREICESS) |                     |
|------------------------------------------|------------------------------------------------------------------|---------------------|
| Processo                                 | 0070432-23 1992.8.19.0001 Distribuição: 27/04/1992               | <u>G</u> ravar      |
| Partes                                   | : Município de Rio de Janeiro X JOAO MARTINS                     | <u>C</u> ancelar    |
| Classe/Assunto                           | Execução Fiscal - Cobrança de Tributo                            | Sair                |
| <sup>p</sup> róx. Audiência              | Não há audiências futuras marcad Proc. Alternar                  |                     |
| Andamento                                | c 68 Envio de Documento Eletrônico 🔽 💽                           |                     |
|                                          |                                                                  | <u>N</u> ovo        |
| Dados da Fas<br>— Envia da <del>Pa</del> | 3 Obs Aviso Distribuição Resumo Personagens Ottino andamento L   | <u>E</u> xcluir     |
| – Envio de Do                            | Tipo de Intimação                                                | Processo            |
| 15/02/20                                 | 11 C Juiz C Serventia © Texto P. C Órgão C Personagem C Outros   |                     |
|                                          |                                                                  | G <u>u</u> ia Reme: |
|                                          |                                                                  | Giuia <u>D</u> evo  |
|                                          |                                                                  | ∐extos              |
| Destinatá                                | io:                                                              | Audiência           |
| Destinatá                                | io: ? ?                                                          |                     |
|                                          |                                                                  |                     |
|                                          | Q I <u>n</u> eluir E <u>x</u> cluir                              |                     |
| Tipo                                     | Descrição Data Int./Rec. Int/Rec.                                |                     |
| Orgã                                     | CAPITAL CENTRAL DE CALCULOS 17/02/2011 Portal                    |                     |
|                                          |                                                                  | Proc. Eletrôn       |
|                                          |                                                                  |                     |
|                                          |                                                                  |                     |
| sal Virtual:                             | AGULU   Aguardando Laiculo do Contador 🔄 🔄 Histórico   Prazo:  5 | Hist. Alter.        |

Deve ser utilizado o Tipo de Destinatário "14 - Centrais Auxiliares Especializadas" e o Destinatário "6505 - CAPITAL CENTRAL DE CALCULOS"

| 🕈 Andamento de Processos - Cartório da 46º Vara Cível (EUGENIA)                                                                                                    |                    |
|----------------------------------------------------------------------------------------------------|--------------------|
| Processo 0203099-69 2012.8.19.0001 GADPJG Distribuição 25/05/2012                                                                                                    | <u>G</u> ravar     |
| Partes: IRENE VIÇOSO FERREIRA X LIGHT - S]SERVIÇOS DE ELETRICIDADE S.A                                                                                                    | Cancelar           |
| Classe/Assunto: Procedimento Sumário - Dano Moral Outros - Cdc C/c Dano Material - Cdc                                                                                                    | Sair               |
| Próx. Audiência: Não há audiências futuras marcad Proc.<br>Relac.:                                                                                                    | LimparTela         |
| Andamento: 68 Envio de Documento Eletrônico                                                                                                    | Novo.              |
| Dados da Fase   Obs   ** Aviso **   Distribuição   Resumo   Personagens   Iriduindo andamento Iriduindo endamento Iriduindo endame | Excluir            |
| Envio de Documento Eletrônico                                                                                                    | Processo           |
| Data         Tipo de intimação         Destinarano           06/12/2013         (* Juiz C Serventia C Texto P.         (* Órgão C Personagem C Outros                                                                                                    | Publicação         |
| Ato do Juiz<br>Remetam-se ao contador judicial como requerido às fls.156. Sem custas, ante a gratuidade de                                                                                                    | Guia Romanna       |
| justiça da parte autora.                                                                                                    | Cuie David         |
|                                                                                                    | iaula Devol        |
| Tipo 14 Centrais Auxiliares Especializadas                                                                                                    | extos              |
|                                                                                                    | <u>A</u> udiências |
| Destinatário: 6505 CAPITAL CENTRAL DE CALCULOS                                                                                                    |                    |
|                                                                                                    |                    |
| Tipo Descrição Data Int./Rec. Int/Rec.                                                                                                    |                    |
|                                                                                                    |                    |
| ×                                                                                                    | Proc. Eletrônico   |
|                                                                                                    | Alterar fl. rosto  |
| Local Virtual: Pistórico Prazo:                                                                                                    | Hist. Alter.       |

## **IMPORTANTE:**

Clique no botão "Incluir", selecione o Local Virtual <u>AGCCO – Aguardando</u> <u>Cálculo do Contador</u> e por último clique em "Gravar", gerando automaticamente a mensagem abaixo.

| Andamento de     | Processos - Lartorio da 12ª Vara de Fazenda Publica (GREILE55)                                                                                                    | X                    |
|------------------|----------------------------------------------------------------------------------------------------|----------------------|
| Processo:        | 0070432-23 1992.8.19.0001 Distribuição: 27/04/1992                                                                                                    | <u>G</u> ravar       |
| Partes:          | Município de Rio de Janeiro X JOAO MARTINS                                                                                                    | <u>C</u> ancelar     |
| Classe/Assunto:  | Execução Fiscal - Cobrança de Tributo                                                                                                    | Sair                 |
| Próx. Audiência: | Não há audiências futuras marcad Proc.<br>Relac.:                                                                                                    | LimparTela           |
| Andamento:       | 68 Envio de Documento Eletrônico                                                                                                    | Novo                 |
| Dados da Fase    | Dbs Aviso Distribuição Resumo Personagens Incluindo andamento I< << >>>I                                                                                                    | Excluir              |
| Data             | Tipo de Intimação Destinatário                                                                                                    | Processo             |
| 22/04/201        | O Juiz ● Serventia O Texto P. ● Órgão O Personagem O Outros                                                                                                    | Pu <u>b</u> licação  |
| Ao contado       | Atenção                                                                                                    | <u>Gu</u> ia Remessa |
|                  | Documento enviado para local de assinatura.                                                                                                    | Guia <u>D</u> evol.  |
| Tipo             | ОК                                                                                                    | Textos               |
| Destinatario     |                                                                                                    | Audiências           |
| Destinatário     | · · · · · · · · · · · · · · · · · · ·                                                                                                    |                      |
|                  |                                                                                                    |                      |
| Tipo<br>Orgão    | Descrição         Data Int./Rec.         Int/Rec.           CAPITAL CENTRAL DE CALCULOS         Image: Calculation of the calculation of the calcu |                      |
|                  |                                                                                                    | Proc. Eletrônico     |
|                  |                                                                                                    |                      |
| Local Virtual: A | GCCO Aguardando Cálculo do Contador 🔄 🍸 Histórico Prazo: 5                                                                                                    | Hist. Alter.         |

No menu Envio Eletrônico/Expedição/Assinatura de Documentos efetuamos o procedimento de assinatura e envio deste documento pelo Escrivão/RE para o Órgão Contador. prio do 12º Juizado Especial Livel - Inhauma (201406) - GREILESS

| Envio Eletrônico | Medidas Sigilosas   | Impressão | Malote | Outros | Utilitários | Janelas | Ajud |
|------------------|---------------------|-----------|--------|--------|-------------|---------|------|
| Ofícios          |                     |           |        |        |             |         |      |
| Publicação       |                     |           |        |        |             |         |      |
| Guia de Depós    | ito                 |           |        |        |             |         |      |
| Fundo Especia    | ıl                  |           |        |        |             |         |      |
| Mandado de P     | agamento            |           |        |        |             |         |      |
| Expedição/Ass    | sinatura de Documer | ntos      |        |        |             |         |      |

Onde devemos selecionar texto no campo indicado e clicar no botão "Assinar". Assinado o texto, o Contado Judicial receberá visualizará o documento enviado.

| -                 | Visualizador de Documentos Eletrônicos                                    |             |                                                                                                    |                                                                                                    |          |
|-------------------|---------------------------------------------------------------------------|-------------|----------------------------------------------------------------------------------------------------|----------------------------------------------------------------------------------------------------|----------|
|                   | 15/03/2011<br>0000086-66.2011.8.19.0038                                   |             | 🖺   💠 🌩 🚺 / 1                                                                                                    | 🕑 💌 56,1% 🕶 拱 🔛 Localizar                                                                                                    | +        |
|                   | 🔤 📴 Ofício ao CDL solicitando exclusão do cao                             | lastro - El | etrônico (Comunic. Elet.)                                                                                                    |                                                                                                    | <b>^</b> |
|                   |                                                                           |             |                                                                                                    |                                                                                                    |          |
|                   |                                                                           | 60          | Estado do Nido de Janero<br>Poder Judictario<br>Tribunal de Justica<br>Comarca de Nova Iguapu<br>Cardorio da 5º Vara Cilvel<br>Dr. Mario Guimarães, 968 CEP | 2 26255-230 - da Luz - Nova Iguaçu - RJ                                                                                                    |          |
|                   |                                                                           | ?           | Nº do Oficio : 10/2011/OF                                                                                                    |                                                                                                    |          |
|                   |                                                                           |             | Drocesso Nº: 0000086-66 2                                                                                                    | Nova iguaçu, 15 de março de 2011                                                                                                    | ·        |
|                   |                                                                           |             | Distribuição:16/02/2011<br>Classe/Assunto: Petição - A<br>Autor: CDL<br>Reu: PETRONIO GUSMAO                                                                | ntorese / Colsas                                                                                                    |          |
|                   |                                                                           |             | Prezado Senho                                                                                                    | ar.                                                                                                    |          |
|                   |                                                                           |             | Botão de                                                                                                    | os autos da ação supra mencionada, conforme decisão proferida, solicito a<br>larias no sentido de que seja efetuada a retirada, no prazo de , do nome de<br>do em 20/06/1974 - 095.173.157-24, de vosso cadastro de inadimpientes<br>e seja informado a este Juizo, |          |
|                   |                                                                           |             | assinatura                                                                                                    | Atenciosamente.                                                                                                    |          |
|                   |                                                                           |             | digital                                                                                                    |                                                                                                    |          |
|                   |                                                                           | 0           |                                                                                                    | tonio Carios da Silva Subst. do Escrivão - Matr.<br>Assino por ordem do MM. Juiz de Direito                                                                                                    |          |
|                   |                                                                           |             |                                                                                                    | 105                                                                                                    |          |
| J≦<br>Ofic<br>(Co | cio ao CDL solicitando exclusão do cadastro - Eletrônico<br>munic. Elet.) | <b>7</b>    | 7 7                                                                                                    |                                                                                                    | <u></u>  |
| k                 | <                                                                         | odos        | Assinar                                                                                                    | Excluit                                                                                                    | Sair     |

Se o ato da remessa for confeccionada pelo **Texto Padrão**, devemos selecionar o **Tipo de Intimação** "Texto Padrão", o **Destinatário** 14 e o Órfão CAPITAL CENTRAL DE CALCULOS.

<u>O Local Virtual nesta fase é o AGCCO – Aguardando Cálculo do</u> <u>Contador</u>. O próximo passo será clicar no "Incluir" e "Gravar".

| Andamento de      | Processos - Cartório da 12ª Vara de Fazenda Pública (GREICESS)         | _ 🗆 🗵                 |         |
|-------------------|------------------------------------------------------------------------|-----------------------|---------|
| Processo:         | 0070432-23 1992.8.19.0001 Distribuição: 27/04/1992                     | <u>G</u> ravar        |         |
| Partes:           | Município de Rio de Janeiro X JOAO MARTINS                             | <u>C</u> ancelar      |         |
| Classe/Assunto:   | Execução Fiscal - Cobrança de Tributo                                  | Sair                  |         |
| Próx. Audiência:  | Não há audiências futuras marcad Proc.<br>Relac.: Alternar             | LimparTela            |         |
| Andamento:        | 68 Envio de Documento Eletrônico                                       | Novo                  |         |
| Dados da Fase     | Obs Aviso Distribuição Resumo Personagens Último andamento I< ≤< >> >I | <u>E</u> xcluir       |         |
| Envio de Docc     | Tipo de Intimação                                                      | Processo              |         |
| 22/04/2011        | C Juiz O Serventia O Texto P. O Órgão O Personagem O Outros            | Pu <u>b</u> licação   |         |
|                   |                                                                        | G <u>u</u> ia Remessa |         |
|                   |                                                                        | Guia <u>D</u> evol    | Clique  |
|                   |                                                                        | Textos                | no botã |
| Destinatário      |                                                                        | Audiências            |         |
| Destinatário      |                                                                        |                       |         |
|                   |                                                                        |                       |         |
|                   |                                                                        |                       |         |
| Tipo<br>▶ Orgão   | Descrição Data Int./Rec. Alt./Rec.                                     |                       |         |
| *                 |                                                                        | Proc. Eletrônico I    |         |
|                   |                                                                        | FIOC. Electonico      |         |
| ocal Virtual: 🛛 🗚 | GCCO Aguardando Cálculo do Contador    Histórico Prazo: 5              | Hist. Alter.          |         |

Atenção: O código do texto utilizado para este ato é o **1196 – Intimação** Eletrônica Genérica.

Nesta etapa devemos preencher todos os parâmetros, tendo com obrigatório clicar no parâmetro <u>intimados/destinatários</u>. Se houver a necessidade de enviar algum documento juntamente ao texto, <u>grave</u> primeiramente a confecção do texto e clique no botão "Anexar", esse procedimento deve ser feito antes de carimbar.

| Textos-            |                                |                                 |            | <u>G</u> ravar    |            |
|--------------------|--------------------------------|---------------------------------|------------|-------------------|------------|
| Código             | 2) Descrição                   |                                 | Cópias 🔺   |                   |            |
|                    | Intimação Eletrônica - Genéric | a                               | 1          | <u>C</u> ancelar  |            |
|                    |                                |                                 |            | Sai <u>r</u>      |            |
| Parâmetros-        |                                | ⊐ ⊢ Valor                       |            | Alterar nº Cópias |            |
| Data Atr           | al 🔺                           | CAPITAL CENTRAL DE CALCULOS JUD |            |                   |            |
| Parâmetro Finalida | e 🗌                            |                                 |            | <u> </u>          |            |
| obrigatório        | / Destinatário                 |                                 |            | Recuperar         |            |
|                    |                                |                                 |            | <u>I</u> mprimir  |            |
|                    |                                |                                 |            |                   |            |
|                    |                                |                                 |            |                   |            |
|                    |                                |                                 |            | Processo          |            |
|                    |                                |                                 |            |                   | Documentos |
|                    | -                              |                                 |            | Anex              | em PDF     |
| Personagen         | /Órgãos - Intimação 📃 🔺        |                                 |            | ⊻incular          |            |
| Eletrónica         | <b>_</b>                       |                                 | <b>_</b>   |                   |            |
|                    |                                |                                 |            |                   |            |
| Destino            |                                |                                 |            | Impressora        |            |
|                    | O                              | Impressora                      |            |                   |            |
|                    |                                |                                 | com brasão |                   |            |

Ao clicar no botão "Anexos" o sistema abrirá a tela abaixo, aonde virão todos os documentos do processo. Selecione o documento desejado e clique no botão "Incluir" e "Gravar". Depois de assinar digitalmente o ofício não será mais possível **excluir** documentos anexados.

| soumentos Eletiónicos do Processo                                                                                       |        |                              |            | (1)           | to a second |
|----------------------------------------------------------------------------------------------------|--------|------------------------------|------------|---------------|-------------|
| Descação                                                                                                    |        | Nº 1º Fol Fipo de Documento  | 20 8       | IQ            | Guva        |
| 2007-001-006231-5 - Inicial                                                                                             |        | 3 Petiçilo Inicial/Doc. de 0 | ingen.     |               | Cancel      |
|                                                                                                    |        |                              |            |               |             |
|                                                                                                    |        |                              |            | 8             | Sot         |
|                                                                                                    |        |                              |            |               |             |
|                                                                                                    |        |                              |            |               |             |
|                                                                                                    |        |                              |            |               |             |
| guives PDF                                                                                                    |        |                              |            |               |             |
| Augusto Degeo                                                                                                    |        |                              | Selecionar | Q             |             |
|                                                                                                    |        |                              |            | a constant of |             |
| escação: ]                                                                                                    |        |                              |            |               |             |
|                                                                                                    |        |                              | 14.1       |               |             |
|                                                                                                    |        | 100                          | nckur: §   | ocka          |             |
| esco<br>La contracta de la contracta de la contracta de la contracta de la contracta de la contracta de la contracta de | 100    |                              | Is and I   | 101           |             |
| 2007-001-006231-5 - Inicial                                                                                             | Anguno |                              | Excluido   | 9             |             |
|                                                                                                    |        |                              |            | 141-141       |             |
|                                                                                                    |        |                              |            |               |             |
|                                                                                                    |        |                              |            |               |             |
|                                                                                                    |        |                              |            |               |             |
|                                                                                                    |        |                              |            |               |             |

Clique no botão "Sair" para voltar para a tela principal. Clique no botão "Gravar" e "Imprimir" (em tela).

Após a impressão do texto em tela devemos clicar no ícone "Carimbar" como demonstrado na tela abaixo:

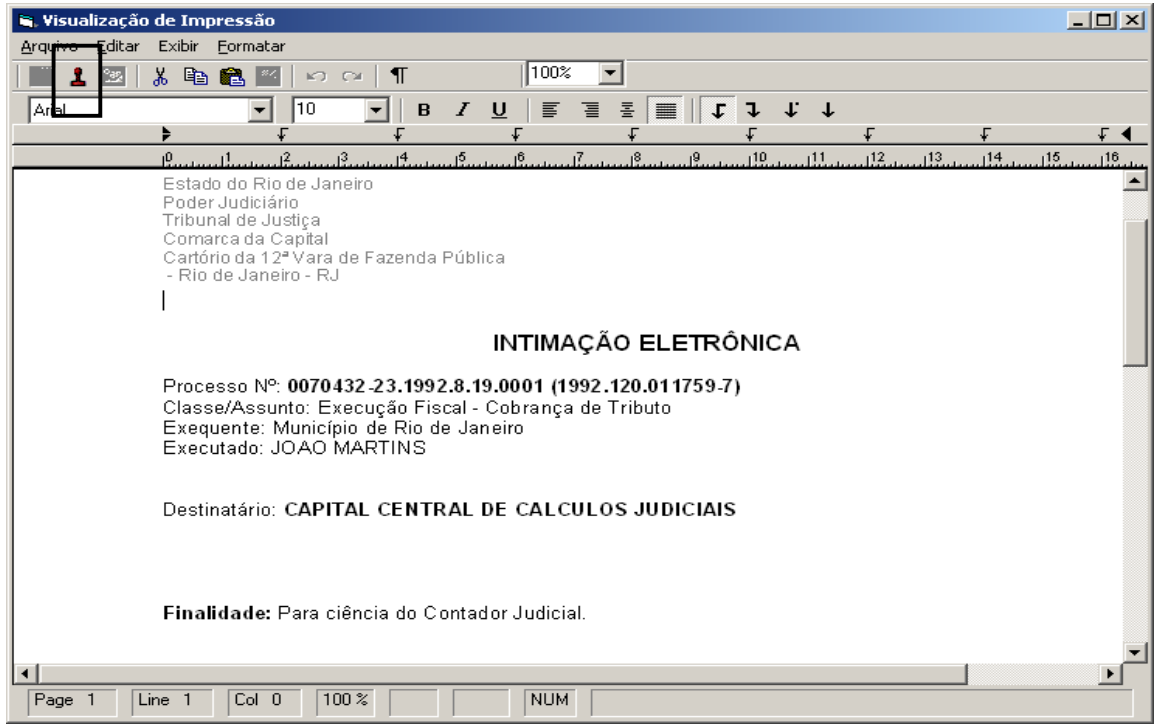

Será gerada uma mensagem de que o documento foi enviado para o local de assinatura digital, onde será assinado digitalmente com o Token pelo Escrivão/RE.

| 📮 ¥isualização de Impressão                                     |                           |                  |                 |                 |          |               |                 |          |
|-----------------------------------------------------------------|---------------------------|------------------|-----------------|-----------------|----------|---------------|-----------------|----------|
| Arquivo Editar Exibir Formatar                                  |                           |                  |                 |                 |          |               |                 |          |
| 📰 🤽 💌   🐰 🗈 🛍 🔛 🕬                                               | ≫   ¶                     | 100%             | •               |                 |          |               |                 |          |
| Arial 🗾 10                                                      | ▼ В 2                     | ′⊻∣≣ ₹           | I - E 🔳         | 111             | r †      |               |                 |          |
| ↓ 4                                                             | Ł                         | Ł                | Ł               | Ł               |          | Ł             | Ł               |          |
| استابینیڈلیسیا ایسیا یہ اور اور اور اور اور اور اور اور اور اور | <sup>4</sup> <sup>5</sup> |                  | <sup>8</sup>    | 9 <sup>10</sup> |          | <sup>12</sup> | l <sup>13</sup> |          |
| Estado do Rio de Jan                                            | eiro                      |                  |                 |                 |          |               |                 | <u> </u> |
| Poder Judiciário<br>Tribupal de Justica                         |                           |                  |                 |                 |          |               |                 |          |
| Comarca da Capital                                              |                           |                  |                 |                 |          |               |                 |          |
| Cartório da 12ª Vara c                                          | e Fazenda Pú              | blica            |                 |                 |          |               |                 |          |
| - Rio de Janeiro - RJ                                           |                           |                  |                 |                 |          |               |                 |          |
|                                                                 | Atenção                   | )ocumento enviad | do para local o | ie assinatura.  | <b>≤</b> |               |                 |          |
| Processo Nº: 00704                                              | 3: <b></b>                |                  |                 |                 |          |               |                 |          |
| Classe/Assunto: Ex                                              | ec                        |                  |                 |                 |          |               |                 |          |
| Exequente: Municípi                                             | 0                         |                  | <u>`</u>        |                 |          |               |                 |          |
| Executado: JUAU N                                               | <i>F</i>                  |                  |                 |                 |          |               |                 |          |
| Destinatário: C <b>APIT</b> .                                   | AL CENTRA                 | L DE CALCUI      | LOS JUDIC       | IAIS            |          |               |                 |          |
|                                                                 |                           |                  |                 |                 |          |               |                 |          |
| Finalidade: Para cié                                            | incia do Cont             | ador Judicial.   |                 |                 |          |               |                 |          |

No menu Envio Eletrônico/Expedição/Assinatura de Documentos efetuamos o procedimento de assinatura e envio deste documento para o Órgão Contador Judicial. prio do 12º Juizado Especial Livel - Inhauma (201406) - GREICESS

| Envio Eletrônico | Medidas Sigilosas   | Impressão | Malote | Outros | Utilitários | Janelas | Ajud |
|------------------|---------------------|-----------|--------|--------|-------------|---------|------|
| Ofícios          |                     |           |        |        |             |         |      |
| Publicação       |                     |           |        |        |             |         |      |
| Guia de Depós    | sito                |           |        |        |             |         |      |
| Fundo Especia    | al                  |           |        |        |             |         |      |
| Mandado de P     | 'agamento           |           |        |        |             |         |      |
| Expedição/Ass    | sinatura de Documer | ntos      |        |        |             |         |      |

Onde devemos selecionar ofício no campo indicado e clicar no botão "Assinar". Assinada a Intimação, o Contador Judicial visualizará o documento enviado.

| 🖷 Visualizador de Documentos Eletrônicos                                                                                                    |                                                                                                    | _ & × |
|----------------------------------------------------------------------------------------------------|----------------------------------------------------------------------------------------------------|-------|
| <ul> <li>□ 19/08/2010</li> <li>□ □ 09/09/2010</li> </ul>                                                                                                    | 📑 🛅 🛛 💠 🧼 🕅 🚺 / 1 💿 💌 🗗 7,3% 👻 🔚 🛃 Localizar                                                                                                    | •     |
| D1/10/2010     D1/10/2010     D1/10/2010     D1/10/2010     D1/10/2010     D1/10/2010     D1/10/2011     D1/10/2011     D1/10/201     D1/10/201     D1 | Constant of the same of the same of the sa | 35    |
|                                                                                                    | Destinatário: CAPITAL CENTRAL DE CALCULOS JUDICIAIS                                                                                                    |       |
|                                                                                                    | Finalidade: Para ciência do Contador Judicial.                                                                                                    |       |
| Intimação Eletrônica - Genérica (Comunic. Elet.)                                                                                                    | Botão de<br>assinatura<br>digital                                                                                                    |       |
| I         ≥>         >>I         Desmarcar Todos         Marcar Todos                                                                                                    | Assinar Excluir Sait                                                                                                    | -     |

Quando o Contador Judicial efetuar a baixa no sistema de Cálculos, receberemos o Cálculo automaticamente na tela de "Quantidade de Processos/Documentos por Local Virtual". Nela devemos selecionar o Local Virtual **PCMCO - Processos com Cálculo do Contador.** 

| Juantidade de P           | rocessos / Documentos Por Local V   | /irtual |                   |       |          | >                  |
|---------------------------|-------------------------------------|---------|-------------------|-------|----------|--------------------|
| ocal Virtual<br>© Usuário | O Serventia                         |         |                   |       |          | <u>S</u> elecionar |
| Código                    | Descrição                           |         | Tot. Prz. Vencido | Total | <b>•</b> | Jai                |
| DIGIT                     | Digitação                           |         | 39                | 39    |          |                    |
| DIGMA                     | Digitação de Mandados               |         | 1                 | 1     |          |                    |
| DIGOF                     | Digitação de Oficios                |         | 5                 | 5     |          | Atualizar          |
| CARTO                     | Documentos Vinculados - Cartório    |         | 92                | 95    |          |                    |
| PROGE                     | Documentos Vinculados - Proger      |         | 26                | 26    |          |                    |
| DDVAP                     | Dvap / Div de Processamento         |         | 8                 | 8     |          |                    |
| ENTAC                     | Entrada de Acervo                   |         | 52                | 54    |          |                    |
| ENTCP                     | Entrada de Carta Precatória         |         | 1                 | 1     |          |                    |
| PPUBL                     | P/ Publicar                         |         | 6                 | 6     |          |                    |
| PROFL                     | Processo em Fase de Leilão          |         | 5                 | 7     |          |                    |
| PRNCR                     | Processo Retornado do Conselho Recu | ursal   | 1                 | 1     |          |                    |
| PCMCO                     | Processos Com Cálculo do Contador   |         | 1                 | 1     |          |                    |

Os documentos enviados pelo Contador Judicial irão para o Local Virtual <u>CARTO</u> – Documentos Vinculados - Cartório e também começam a piscar no processo.

| Grudoantudade de Processos / Documentos Por Local Virtual |                |                                  |  |                   |       |   |                    |
|-----------------------------------------------------------|----------------|----------------------------------|--|-------------------|-------|---|--------------------|
|                                                           | ⊂Local Virtual | O Serventia                      |  |                   |       |   | <u>S</u> elecionar |
|                                                           |                | Descrição                        |  | Tot. Prz. Vencido | Total | - | Sai <u>r</u>       |
|                                                           | DIGIT          | Digitação                        |  | 39                | 39    |   |                    |
|                                                           | DIGMA          | Digitação de Mandados            |  | 1                 | 1     |   |                    |
|                                                           | DIGOF          | Digitaçao de Oficios             |  | 5                 | 5     |   | Atualizar          |
|                                                           | ▶ CARTO        | Documentos Vinculados - Cartório |  | 92                | 95    |   |                    |

| Andamento de P                                                     | rocessos - Cartório da 12ª ¥ara de Fazenda Pública (GREICESS)                                                                                                    | _ <b>_ _ _ ×</b>      |  |
|--------------------------------------------------------------------|----------------------------------------------------------------------------------------------------|-----------------------|--|
| Processo:                                                          | 0070432-23 1992.8.19.0001 Distribuição:                                                                                                    | <u>G</u> ravar        |  |
| Partes:                                                            |                                                                                                    | Cancelar              |  |
| Classe/Assunto:                                                    |                                                                                                    | Sair                  |  |
| Próx. Audiência: 🛛<br>Andamento: 🗸                                 | <u>L</u> imparTela                                                                                                    |                       |  |
|                                                                    |                                                                                                    | Novo                  |  |
| Dados da Fase Obs Aviso Distribuição Resumo Personagens IK < >> >I |                                                                                                    |                       |  |
|                                                                    | Atenção 🗙                                                                                                    | Processo              |  |
|                                                                    | Existem ofícios/documentos a serem juntados:                                                                                                    | Pu <u>b</u> licação   |  |
|                                                                    | Data: 21/02/2011 10:40:26 - Cálculo Judicial - Tipo de Documento: Cálculo Judicial<br>Data: 17/03/2011 14:20:56 - Cálculo Judicial - Tipo de Documento: Cálculo Judicial | G <u>u</u> ia Remessa |  |
|                                                                    |                                                                                                    | Giuia <u>D</u> evol.  |  |
|                                                                    | СОК                                                                                                    | <u>I</u> extos        |  |
|                                                                    |                                                                                                    | Audiências            |  |

Selecionando o Local CARTO o sistema abrirá a tela de Juntada. A juntada pode ser em lote ou individual. Selecione o documento e clique no botão de "Juntar".

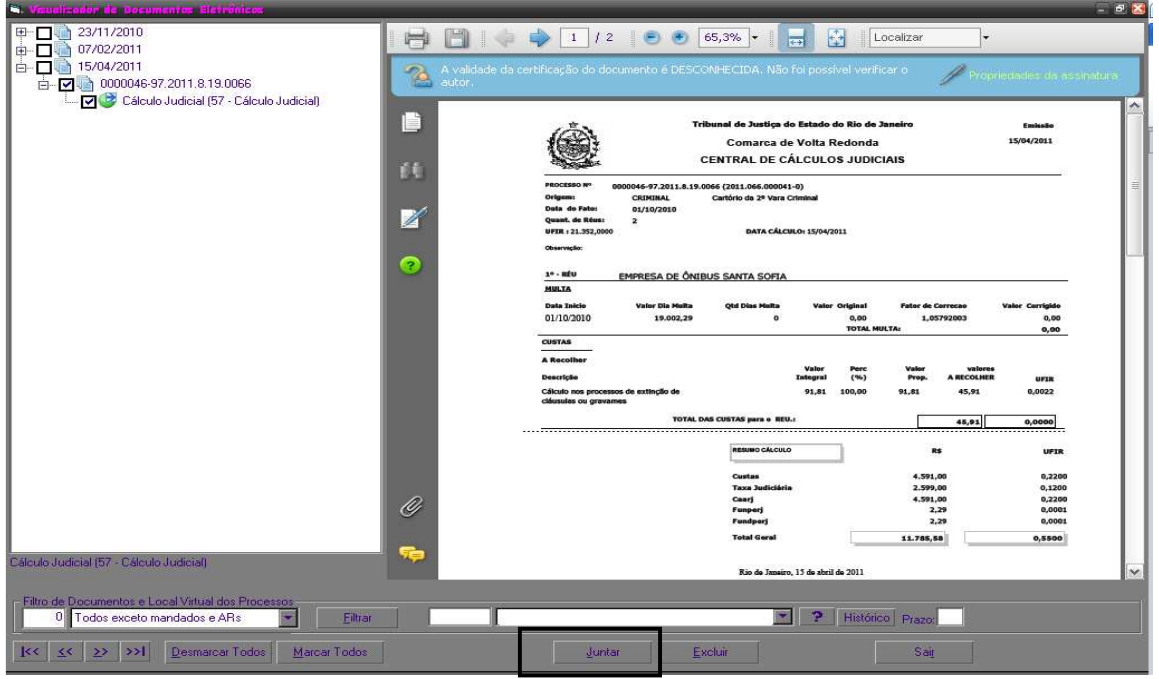

O sistema emitirá a mensagem abaixo, devendo clicar no "Sim".

| Visualizador de Decumentos Eletrônicos                                                                                                    |                                                                            |
|----------------------------------------------------------------------------------------------------|----------------------------------------------------------------------------|
| 22/01/2010     19/06/2010     03/11/2010     00/11/2010     00/11/2010     10/12/2010     12/12/2010     12/12/2010     15/12/2010     15/12/2010     15/12/2010     10/12/2010     10/12/2010     10/12/2010     10/12/2010     10/12/2010 |                                                                            |
| 17/01/2011     18/01/2011     19/01/2011     19/01/2011     19/01/2011     21/03/2011     0000072-82 2011 8 19:0038     201100000344 - Petição Eletrônica (1                                                                                | Atenção  Deseja juntar o(s) documento(s) selecionado(s) no(s) processo(s)? |

Após o "Sim", clique no "Ok" da próxima mensagem, como demonstra a tela abaixo. "Documento(s) Juntado(s).

| St Viscosite adarts                                                                                                    | de Recommission Etchnichem                                   |                                              |
|----------------------------------------------------------------------------------------------------|--------------------------------------------------------------|----------------------------------------------|
| <ul> <li>22/01/2</li> <li>15/05/2</li> <li>03/11/2</li> <li>08/11/2</li> <li>08/11/2</li> <li>12/12/2</li> <li>12/12/2</li> <li>15/12/2</li> <li>15/12/2</li> <li>15/12/2</li> <li>12/01/2</li> <li>13/01/2</li> <li>13/01/2</li> </ul> | 1016<br>1010<br>1010<br>1010<br>1010<br>1010<br>1010<br>1010 | Alerniç Bos<br>Documento(s) purtudo(s)<br>Os |
|                                                                                                    |                                                              |                                              |

Atenção: Juntando em lote na tela acima mais de um documento para o mesmo processo, o sistema automaticamente irá gerar um andamento de juntada para cada documento.